• •

1.0

•

)

(

...

© 2021

•

. .

| 1    | 4 |
|------|---|
| 1.1. |   |
| 1.2. |   |
| 1.3. |   |

"

1.

1.1.

,,

1.2.

: 2 ± 0 Q

| ИЗВЕЩЕНИЕ<br>Пароль для регистрации: | Получатель :<br>ИНН КПП                                | P/cчer                                        |                                         |
|--------------------------------------|--------------------------------------------------------|-----------------------------------------------|-----------------------------------------|
| 123456                               |                                                        |                                               |                                         |
|                                      | БИК Ко                                                 | р. счет                                       |                                         |
|                                      | Платеж : Оплата за питание за ап                       | рель 2019,<br>(лицевой счет ), класс,         | ม<br>โดงอาสงงระบาทเหตุ<br>ได้เอาสารเหตุ |
|                                      | Плательщик :<br>Адрес плательщика :                    |                                               |                                         |
|                                      | Сумма : руб. 00 коп.                                   |                                               |                                         |
|                                      | С условиями приема указаннои в платежн<br>подпись дата | ом документе суммы ознакомлен и согласен      |                                         |
|                                      | Получатель :                                           |                                               |                                         |
|                                      | инн кпп                                                | Р/счет                                        |                                         |
|                                      | в КРАСНОДАРСКОЕ ОТДЕЛЕНИЕ                              | EN 8619                                       |                                         |
|                                      | БИК Ко                                                 | р. счет                                       |                                         |
|                                      | Платеж : Оплата за питание за ап                       | рель 2019,<br>(лицевой счет ), <b>класс</b> , |                                         |
|                                      | Плательщик :                                           |                                               |                                         |
|                                      | Адрес плательщика :                                    |                                               |                                         |
|                                      | Сумма : руб. 00 коп.                                   |                                               |                                         |
| КВИТАНЦИЯ                            | С условиями приема указанной в платежн<br>подпись дата | ом документе суммы ознакомлен и согласен      |                                         |

,

,

. https://rso.kubnet23.ru.

,

«

**»** 

| 🗧 Региональная система образов 🗙 🕂           |                                                                                                | - 🗆 X             |
|----------------------------------------------|------------------------------------------------------------------------------------------------|-------------------|
| ← → C                                        | ount/Login?ReturnUrl=%2F                                                                       | 🖈 😰 💺 🕼 :         |
| Региональная систем                          | иа образования."Кубнет"                                                                        | Регистрация Войти |
| ООО "Кубнет" @ 1991-2019 Все права защищены. | Вход в систему<br>логин<br>Пароль<br>Запомнить меня?<br>Войти<br>Забыли пароль?<br>Регистрация |                   |
|                                              |                                                                                                |                   |

,

| <ul> <li>C Mttps://rso.kubnet23.ru/Identity/Account/Register</li> <li>Региональная система образо</li> <li>Регистра</li> <li>Пароль для реги</li> <li>Пароль</li> <li>Пароль</li> <li>Регистрация</li> </ul> | рвания."Куб<br>ация<br>счета            | бнет" | Q \$ | Регис | трация | Вой |
|----------------------------------------------------------------------------------------------------|-----------------------------------------|-------|------|-------|--------|-----|
| Региональная система образо          Регистра         Логин         Пароль для реги         Пароль для реги         Пароль         Подтверждение         ООО "Кубнет" @ 1991-2019 Все права зацищены.        | вания."Куб<br>ация<br>счета<br>істрации | бнет" |      | Регис | трация | Вой |
| Регистрал<br><br>Пароль для реги<br><br>Пароль<br>Пароль<br>Пароль<br>Регистрация<br><br><br><br><br>                                                                                                    | ЗЦИЯ<br>счета<br>істрации               |       |      |       |        |     |
| Регистрация<br>000 "Кубнет" @ 1991-2019 Все права защищены.<br>;<br>;                                                                                                    | пароля                                  |       |      |       |        |     |
| ;<br>                                                                                                    |                                         |       |      |       |        |     |
|                                                                                                    |                                         | ,     | • •  | ;     |        |     |
| — ,                                                                                                    |                                         | 6-    | ,    | ,     |        |     |
| , 1                                                                                                    |                                         |       |      |       | •      |     |

. "

≫.

~

•

| Год:       |             |                |        |  |
|------------|-------------|----------------|--------|--|
| 2019       |             |                |        |  |
| Школа:     |             |                |        |  |
| Школа №1   |             |                |        |  |
| Класс:     |             |                |        |  |
| 1A         |             |                |        |  |
| Квитанции: | Квитанции:  |                |        |  |
|            |             | <b>Q</b> Поиск |        |  |
| Месяц 🌱    | ФИО ребенка | Ψ              |        |  |
| Апрель     | Иванов Иван |                | Печать |  |

Печать

.

|    |            | Год: |   |   |   |   |
|----|------------|------|---|---|---|---|
|    |            | 2019 |   |   | ÷ |   |
| ** | //<br>Клас | c:   |   |   |   | , |
|    | 1A         |      | • |   |   |   |
|    |            |      |   | • |   |   |

## Квитанции:

,

Апрель

5 10 20

|         |             | Q Поиск |        |
|---------|-------------|---------|--------|
| Месяц 🖤 | ФИО ребенка | Ψ       |        |
| Апрель  | Иванов Иван |         | Печать |
| Апрель  |             |         | Печать |

•

5 10 20